# L24GM-L3-T8EC-L4G-10G

## L3 24 SFP PORT SWITCH setup

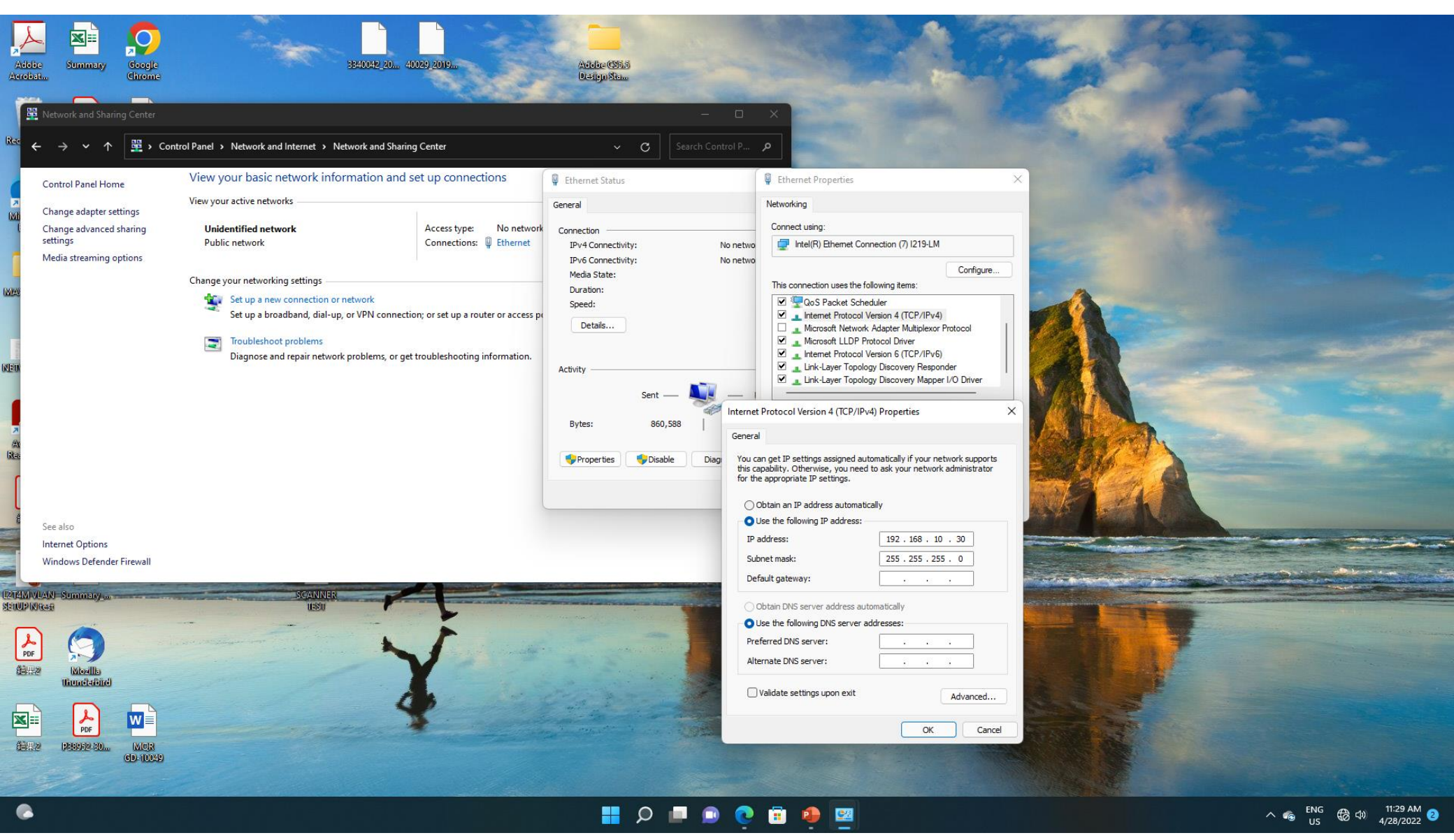

Change computer network to 192.168.10.x

| D 192.168.10.12/login.html x +                                          |          | - | ð | × |
|-------------------------------------------------------------------------|----------|---|---|---|
| $\leftarrow$ $\rightarrow$ C $$ A Not secure   192.168.10.12/login.html | A∿ t₀ t≞ | Ē | ٢ |   |

| User Login        |  |
|-------------------|--|
|                   |  |
| L User Name       |  |
| Password          |  |
| Remember password |  |
| Login             |  |

#### 📑 🖸 💷 🔍 📑

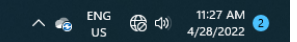

Connect switch.

Use Edge browser, type 192.168.10.12, enter user: admin ; pw: admin

### Main menu

|              | switch               |           | × +                                 |                                                 |   |    |      |         | - (  | э×       |  |  |  |  |
|--------------|----------------------|-----------|-------------------------------------|-------------------------------------------------|---|----|------|---------|------|----------|--|--|--|--|
| $\leftarrow$ | ightarrow C $$       | A Not     | t secure   192.168.10.12/index.html |                                                 | P | A» | τò   | £≡ (    | 9 🏅  | <b>)</b> |  |  |  |  |
|              |                      | V<br>IONS |                                     |                                                 |   |    |      | English | Lo   | gout     |  |  |  |  |
| 2            | Infomation           | *         | Ports Status                        |                                                 |   |    |      |         |      |          |  |  |  |  |
|              | Global<br>Statistics |           | G                                   |                                                 |   |    |      |         |      |          |  |  |  |  |
|              | Log                  |           | G                                   | 1 G3 G5 G7 G9 G11 G13 G15 G17 G19 G21 G23 X1 X3 |   |    |      |         |      |          |  |  |  |  |
| _            | Dert                 | •         | Global                              |                                                 |   |    |      |         |      |          |  |  |  |  |
| U            | Pon                  | *         | Product Model                       | L24GM-L3-T8EC-L4G-10G                           |   |    |      |         |      |          |  |  |  |  |
| t7           | Basic                | >         | Serial Number                       | SN2022042305010                                 |   |    |      |         |      |          |  |  |  |  |
| ≣            | Layer3               | >         | MAC Address                         | AC:94:00:01:A8:DA                               |   |    |      |         |      |          |  |  |  |  |
|              | Multicast            | >         | Firmware Version                    | V1.0.0.1-g13d647543                             |   |    |      |         |      |          |  |  |  |  |
| ý            |                      |           | Uptime                              | 0 Day 0 Hours 37 Minutes                        |   |    |      |         |      |          |  |  |  |  |
| <i>y</i>     | Advance              | >         | System Time                         | 2022-04-28 11:37:18 Time Sync                   |   |    |      |         |      |          |  |  |  |  |
| ₽            | System               | >         | System                              |                                                 |   |    |      |         |      |          |  |  |  |  |
|              |                      |           | 40f<br>20<br><sup>10</sup><br>31    |                                                 |   |    |      |         |      |          |  |  |  |  |
|              |                      |           |                                     |                                                 |   | ~  | ۰. E | NG (B)⊲ | 11:3 | 7 AM 2   |  |  |  |  |

|              | PV4 Config    |   | ;       | +                                      |   |     |         |                  |                           | - 0 ×                                        |
|--------------|---------------|---|---------|----------------------------------------|---|-----|---------|------------------|---------------------------|----------------------------------------------|
| $\leftarrow$ | ightarrow C Q | ▲ | Not see | ure   192.168.10.12/system_config.html |   |     |         |                  |                           | A to to 🔂                                    |
| •            |               |   |         |                                        |   |     |         |                  |                           | English ~ Logout                             |
| 2            | Infomation    | > |         | PV4 Config IPV6 Config                 |   |     |         |                  |                           |                                              |
| Ο            | Port          | > |         | Manage Interface                       |   |     |         | vlanif1          |                           |                                              |
| t]           | Basic         | > |         | IPV4 Address                           |   |     |         | 192.168.10.12/24 | For Example : 10.0.0.2/24 |                                              |
| =            | Layer3        | > |         | Default Gateway                        |   |     |         |                  | For Example : 10.0.0.1    |                                              |
| 0            | Multicast     | > |         | Preferred DNS Server                   |   |     |         |                  | For Example : 10.0.0.1    |                                              |
| ×            | Advance       | > |         | Alternative DNS Server                 |   |     |         |                  | For Example: 10.0.0.1     |                                              |
| \$           | System        | * |         |                                        |   |     | An      | shr              |                           |                                              |
|              | User          |   |         |                                        |   |     | Ap      | лу<br>,          |                           |                                              |
|              |               |   | Ľ       |                                        |   |     |         |                  |                           |                                              |
|              | Services      |   |         |                                        |   |     |         |                  |                           |                                              |
|              | Config        |   |         |                                        |   |     |         |                  |                           |                                              |
|              | Firmware      |   |         |                                        |   |     |         |                  |                           |                                              |
|              | Diagnostic    |   |         |                                        |   |     |         |                  |                           |                                              |
|              | Restart       |   |         |                                        |   |     |         |                  |                           |                                              |
|              |               |   |         |                                        |   |     |         |                  |                           |                                              |
| •            |               |   |         |                                        | = | ρ 🗖 | 🗩 💽 🖻 I | <b>9</b>         |                           | へ 🐔 ENG 🔀 🖘 11:25 AM 🛛<br>US 🕀 🖘 4/28/2022 2 |

Under System/Network, change IPV4 Address to 192.168.1.12/24 "/24" is subnet mask Press Apply

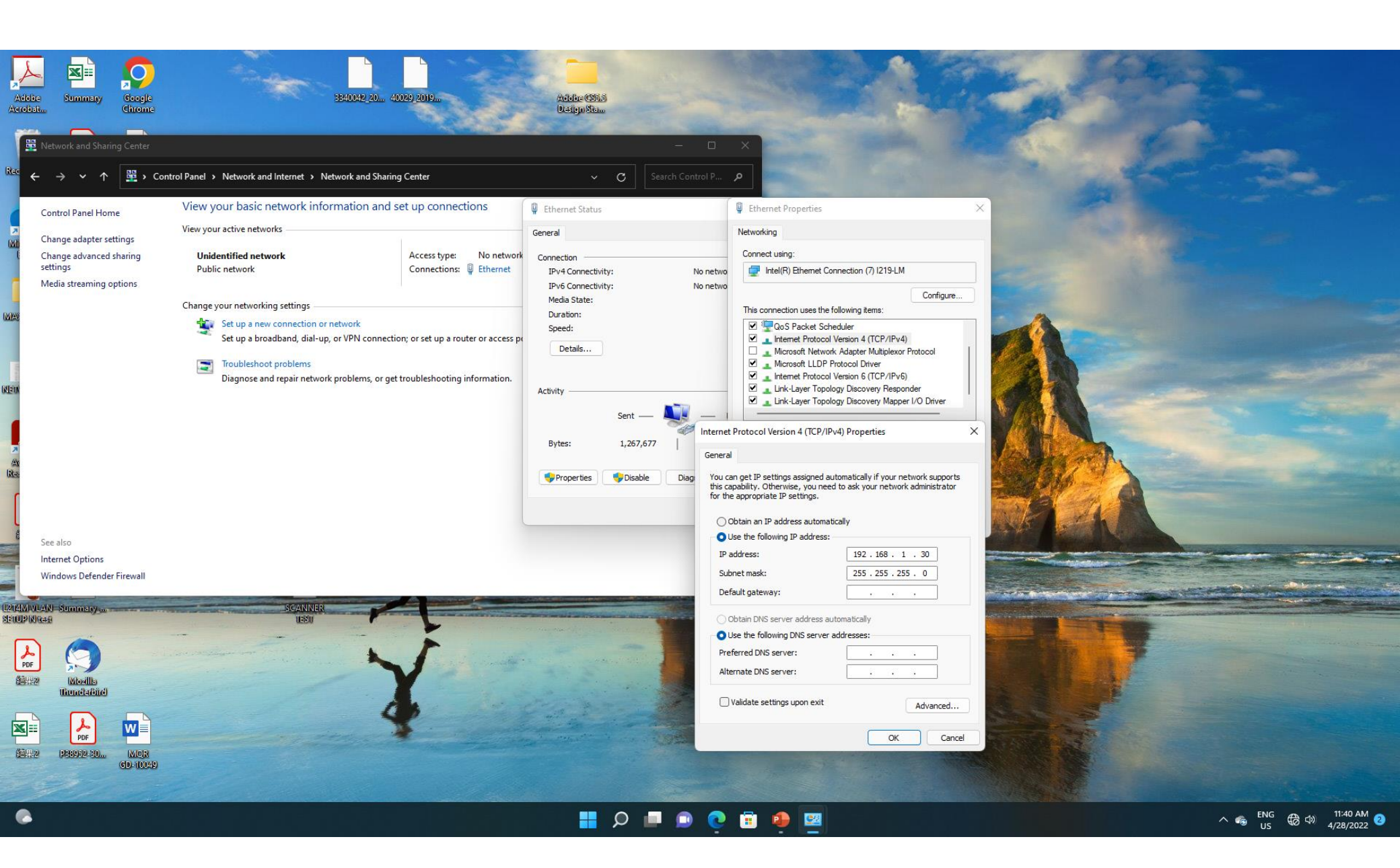

Change computer network back to 192.168.1.x

| □ 192.168.1.12/login.html × +                                                          | - 0 | × |
|----------------------------------------------------------------------------------------|-----|---|
| $\leftarrow$ $\rightarrow$ C $\widehat{\alpha}$ A Not secure   192.168.1.12/login.html | è 🕹 | , |

| User Login        |         |  |
|-------------------|---------|--|
| <b>1</b> admin    |         |  |
| <b>a</b>          | <u></u> |  |
| Remember password |         |  |

#### 

### 📕 🔎 🔳 🔍 💽 🖬 🌻 🕎

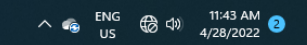

Use Edge browser, type 192.168.1.12, enter user: admin ; pw: admin

🖸 🗅 switch x +

 $\leftarrow$   $\rightarrow$   $\bigcirc$   $\bigcirc$   $\land$  Not secure | 192.168.1.12/index.html

– 0 ×

2 A to to 🔁 🚥 🍰 …

English 🗸 🛛 Logout

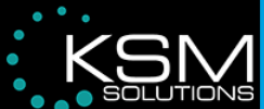

| 2  | Infomation | ~ | Ports Status                                 |                                                                       |
|----|------------|---|----------------------------------------------|-----------------------------------------------------------------------|
|    |            |   | G                                            | 2 G4 G6 G8 G10 G12 G14 G16 G18 G20 G22 G24 X2 X4                      |
|    | Statistics |   | G                                            | G3   G5   G7   G9   G11   G13   G15   G17   G19   G21   G23   X1   X3 |
|    | LUY        |   |                                              |                                                                       |
| 0  | Dort       |   | Global                                       |                                                                       |
| U  | FUIL       | - | Product Model                                | L24GM-L3-T8EC-L4G-10G                                                 |
| t] | Basic      | > | Serial Number                                | SN2022042305010                                                       |
| ≣  | Layer3     | > | MAC Address                                  | AC:94:00:01:A8:DA                                                     |
| Ø  | Multicast  | > | Firmware Version                             | V1.0.0.1-g13d647543                                                   |
| ¢. |            |   | Uptime                                       | 0 Day 0 Hours 45 Minutes                                              |
|    | Advance    | > | System Time                                  | 2022-04-28 11:45:31 Time Sync                                         |
| \$ | System     | > | System                                       |                                                                       |
|    |            |   | 40 <sup>5</sup><br>20<br><sup>10</sup><br>33 | θgo 30 #01600   80 20 80   90 10 57%                                  |

📕 🔎 💷 💽 🖬 👰 🚆

^ 
^ ENG 
↓ 11:45 AM 
↓ US 
↓ 4/28/2022

|              | Port Config       |          | × +                   |                  |        |        |        |         |              |           |         | - 0 ×                  |
|--------------|-------------------|----------|-----------------------|------------------|--------|--------|--------|---------|--------------|-----------|---------|------------------------|
| $\leftarrow$ | $\rightarrow$ C M | A Not se | ecure   192.168.1.12/ | /port_config.htm | I      |        |        |         |              |           |         | A to t 🕀 🎍 …           |
| •••          |                   |          |                       |                  |        |        |        |         |              |           |         | English ~ Logout       |
| 2            | Infomation        | >        | Name                  | State            | Medium | Speed  | Duplex | Flowctl | Speed Config | Max Frame | Flowctl | Enable                 |
| Ο            | Port              | ~        | Select All            |                  |        |        |        | State   | Auto         |           |         |                        |
|              | Port Config       |          |                       | *                | COMPO  | 100014 | Evel   | *       | Auto         | 1510      |         |                        |
|              |                   |          | GI                    | *                | COMBO  | 1000M  | Full   | *       | Auto         | 1510      | 0       |                        |
|              | Port Isolate      | -        | 63                    | *                | COMBO  | 1000M  | Half   | *       | Auto         | 1518      |         |                        |
|              | Port Mirror       |          | G4                    | *                | COMBO  | 1000M  | Half   | *       |              | 1518      |         |                        |
|              | Port Limit        |          | G5                    | *                | COMBO  | 1000M  | Half   | *       | Auto         | 1518      |         |                        |
|              | Storm Control     |          | G6                    | *                | СОМВО  | 1000M  | Half   | *       | Auto         | 1518      |         |                        |
|              | FFF               |          | G7                    | *                | СОМВО  | 1000M  | Half   | *       | Auto 🗸       | 1518      |         |                        |
|              | EEE               |          | G8                    | *                | COMBO  | 1000M  | Half   | *       | Auto 🗸       | 1518      |         |                        |
| t]           | Basic             | >        | G9                    | *                | FIBER  | 1000M  | Half   | *       | Auto 🗸       | 1518      |         |                        |
| ≣            | Layer3            | >        | G10                   | *                | FIBER  | 1000M  | Half   | *       | Auto 🗸       | 1518      | 0       |                        |
|              | Multicast         | >        | G11                   | *                | FIBER  | 1000M  | Half   | *       | Auto         | 1518      | 0       |                        |
| -            | manoust           |          | G12                   | *                | FIBER  | 1000M  | Half   | *       | Auto ~       | 1518      | 0       |                        |
|              | Advance           | >        | G13                   | *                | FIBER  | 1000M  | Half   | *       | Auto 🗸       | 1518      | 0       |                        |
| ₽            | System            | >        | G14                   | *                | FIBER  | 1000M  | Half   | *       | Auto ~       | 1518      | 0       |                        |
|              |                   |          | G15                   | *                | FIBER  | 1000M  | Half   | *       | Auto 🗸       | 1518      | 0       |                        |
|              |                   |          | G16                   | *                | FIBER  | 1000M  | Half   | *       | Auto 🗸       | 1518      | 0       |                        |
|              |                   |          | C17                   | <u></u>          | EIRED  | 100014 | Holf   |         | Auto         | 1510      |         | ENG (7)                |
| -            |                   |          |                       |                  |        |        |        |         | 🥶 😬 💾        |           |         | ^ 🐨 US 🐨 ↔ 4/28/2022 🔮 |

|              | 🎦 Vlan State    |            |            | × +         |           |          |           |       |         |        |       |    |       |         |     |        |          |     |             |     |     |     |     |     |     |     |     |      |           | -       | ð                  | ×    |
|--------------|-----------------|------------|------------|-------------|-----------|----------|-----------|-------|---------|--------|-------|----|-------|---------|-----|--------|----------|-----|-------------|-----|-----|-----|-----|-----|-----|-----|-----|------|-----------|---------|--------------------|------|
| $\leftarrow$ | $\rightarrow$ G | ۵ <b>۸</b> | Not se     | ecure   192 | .168.1.12 | /vlan_st | tate.html | d     |         |        |       |    |       |         |     |        |          |     |             |     |     |     |     |     |     |     |     | AN ۔ | δť        | = @     | ک                  |      |
|              |                 |            | <b>1</b> 5 |             |           |          |           |       |         |        |       |    |       |         |     |        |          |     |             |     |     |     |     |     |     |     |     |      | Eng       | glish 🗸 | Logo               | out  |
| 2            | Infomation      | >          | Î          | Vlan State  | ÷ ۱       | Vlan C   | Config    |       | Voice V | /LAN C | onfig | N  | AC VI | LAN Con | fig | IP VLA | N Config |     |             |     |     |     |     |     |     |     |     |      |           |         |                    |      |
| O            | Port            | >          | L          | Vlan        | G1 (      | 62       | G3        | G4    | G5      | G6     | G7    | G8 | G9    | G10     | G11 | G12    | G13      | G14 | Port<br>G15 | G16 | G17 | G18 | G19 | G20 | G21 | G22 | 623 | G24  | X1        | ¥2      | X3                 | X4   |
| t]           | Basic           | *          |            | 1 (         |           | 0        | 0         | 04    | U       | 0      | 0     | 0  | 0     |         | U   | 0      | U        | U   |             | 0   | 0   | U   | U   | 0   | 0   | 0   | U   | 024  |           | U       |                    | U    |
|              | MAC Table       |            |            | Excluded    | Та        | igged    | UUnta     | agged |         |        |       |    |       |         |     |        |          |     |             |     |     |     |     |     |     |     |     |      |           |         |                    |      |
|              |                 |            |            |             |           |          |           |       |         |        |       |    |       |         |     |        |          |     |             |     |     |     |     |     |     |     |     |      |           |         |                    |      |
|              | GVRP            |            |            |             |           |          |           |       |         |        |       |    |       |         |     |        |          |     |             |     |     |     |     |     |     |     |     |      |           |         |                    |      |
|              | Link Aggr       |            |            |             |           |          |           |       |         |        |       |    |       |         |     |        |          |     |             |     |     |     |     |     |     |     |     |      |           |         |                    |      |
|              | MSTP            |            |            |             |           |          |           |       |         |        |       |    |       |         |     |        |          |     |             |     |     |     |     |     |     |     |     |      |           |         |                    |      |
|              | ERPS            |            |            |             |           |          |           |       |         |        |       |    |       |         |     |        |          |     |             |     |     |     |     |     |     |     |     |      |           |         |                    |      |
|              | Loop Prote      | ect        |            |             |           |          |           |       |         |        |       |    |       |         |     |        |          |     |             |     |     |     |     |     |     |     |     |      |           |         |                    |      |
|              | DHCP-Sno        | ooping     |            |             |           |          |           |       |         |        |       |    |       |         |     |        |          |     |             |     |     |     |     |     |     |     |     |      |           |         |                    |      |
|              | 802.1X          |            |            |             |           |          |           |       |         |        |       |    |       |         |     |        |          |     |             |     |     |     |     |     |     |     |     |      |           |         |                    |      |
| ≣            | Layer3          | >          |            |             |           |          |           |       |         |        |       |    |       |         |     |        |          |     |             |     |     |     |     |     |     |     |     |      |           |         |                    |      |
| Ø            | Multicast       | >          |            |             |           |          |           |       |         |        |       |    |       |         |     |        |          |     |             |     |     |     |     |     |     |     |     |      |           |         |                    |      |
| ۶            | Advance         | >          |            |             |           |          |           |       |         |        |       |    |       |         |     |        |          |     |             |     |     |     |     |     |     |     |     |      |           |         |                    |      |
| ٠            |                 |            |            |             |           |          |           |       |         |        |       |    |       |         | ρ   |        | 0        |     | 2           |     |     |     |     |     |     |     |     | ^ 4  | ENG<br>US | \$ ⇔    | 12:00 P<br>4/28/20 | M 22 |

VLAN status

|              | 🗅 Vlan Config | × +             |                                 |                                |            | - 0 X                                                            |
|--------------|---------------|-----------------|---------------------------------|--------------------------------|------------|------------------------------------------------------------------|
| $\leftarrow$ | → C ⋒         | Not secure   19 | 2.168.1.12/vlan_config.html     |                                |            | A" to t t 🔂 📩                                                    |
|              |               |                 |                                 |                                |            | English ~ Logout                                                 |
| 2            | Infomation >  | Vlan Stat       | e Vlan Config Voice VLAN Config | MAC VLAN Config IP VLAN Config |            |                                                                  |
| O            | Port >        | Por             | t Vlan Mode                     | PVID                           | vlan untag | vlan tag                                                         |
| <b>t</b> ]   | Basic 🗸       | Selec           | t All hybrid 🗸                  |                                |            |                                                                  |
|              | MAC Table     | G               | trunk                           | 1                              | 1          | eg: 2 4-7 11<br>eg: 2 4-7 11                                     |
|              |               | G3              | trunk 🗸                         | 1                              | 1          | eg: 2 4-7 11                                                     |
|              |               | G4              | trunk 🗸                         | 1                              | 1          | eg: 2 4-7 11                                                     |
|              | GVRP          | G5              | access 🗸                        | 1                              | 1          |                                                                  |
|              | Link Aggr     | G6              | access 🗸                        | 1                              | 1          |                                                                  |
|              | метр          | G7              | access 🗸                        | 1                              | 1          |                                                                  |
|              | MSTP          | G8              | access 🗸                        | 1                              | 1          |                                                                  |
|              | ERPS          | G               | access 🗸                        | 1                              | 1          |                                                                  |
|              | Loop Protect  | G1              | access 🗸                        | 1                              | 1          |                                                                  |
|              |               | G1              | access 🗸                        | 1                              | 1          |                                                                  |
|              | DHCP-Snooping | G1              | 2 access 🗸                      | 1                              | 1          |                                                                  |
|              | 802.1X        | G1              | access 🗸                        | 1                              | 1          |                                                                  |
|              |               | G1              | 4 access 🗸                      | 1                              | 1          |                                                                  |
|              | Layer3 >      | G1              | 5 access ~                      | 1                              | 1          |                                                                  |
| <b>O</b>     | Multicast >   | G1              | access 🗸                        | 1                              | 1          |                                                                  |
| R            | Advance >     | G1              | access 🗸                        | 1                              | 1          |                                                                  |
| -            |               | G1              | access v                        | 1                              | 1          |                                                                  |
|              |               |                 |                                 | 🔲 🖸 🔍 📲 🔍 🔚                    | 🤚 🔛        | ∧ 🚓 <sup>ENG</sup> ⊕ ⊕ <sup>12:03</sup> PM<br>US ⊕ ⊕ 4/28/2022 2 |

VLAN Set as "trunk", remember to press "apply" at the bottom

|              | Config            |            | x +                                               |    |    | -        | ð        | × |
|--------------|-------------------|------------|---------------------------------------------------|----|----|----------|----------|---|
| $\leftarrow$ | $\rightarrow$ C M | A No       | ot secure   192.168.1.12/config_administer.html   | A∥ | ۲ô | € @      | <u>ک</u> |   |
| •••          |                   | <b>N</b> S |                                                   |    | E  | nglish 🗸 | Logout   |   |
| 2            | Infomation        | >          |                                                   |    |    |          |          |   |
| O            | Port              | >          | Restore factory settings Restore factory settings |    |    |          |          |   |
| <b>t</b> 7   | Basic             | >          | Upload Config Upload Upload Upload                |    |    |          |          |   |
| ≣            | Layer3            | >          | Download Config Download                          |    |    |          |          |   |
| 0            | Multicast         | >          |                                                   |    |    |          |          |   |
| ۶            | Advance           | >          |                                                   |    |    |          |          |   |
| ۵            | System            | *          |                                                   |    |    |          |          |   |
|              | User              |            |                                                   |    |    |          |          |   |
|              | Network           |            |                                                   |    |    |          |          |   |
|              | Services          |            |                                                   |    |    |          |          |   |
|              | Config            |            |                                                   |    |    |          |          |   |
|              | Firmware          |            |                                                   |    |    |          |          |   |
|              | Diagnostic        |            |                                                   |    |    |          |          |   |
|              | Restart           |            |                                                   |    |    |          |          |   |
|              |                   |            |                                                   |    |    |          |          |   |

# 📕 🔎 🗖 💿 💽 🗃 🏟 🕎

|              | Firmware      |            | x +                                         |                            |       |        | -   | ð      | × |
|--------------|---------------|------------|---------------------------------------------|----------------------------|-------|--------|-----|--------|---|
| $\leftarrow$ | ightarrow C Q | A No       | secure   192.168.1.12/firmware_upgrade.html |                            | 4) TO | לַ≡    | Ē   | • 🌜    |   |
| •            |               | <b>N</b> S |                                             |                            |       | Englis | h ~ | Logout |   |
| 2            | Infomation    | >          |                                             |                            |       |        |     |        |   |
| 0            | Port          | >          | Product Model                               | L24GM-L3-T8EC-L4G-10G      |       |        |     |        |   |
| ţ1           | Basic         | >          | Hardware Version                            | <br>V1                     |       |        |     |        |   |
| ≣            | Layer3        | >          | Firmware Version                            | V1.0.0.1-g13d647543        |       |        |     |        |   |
| 0            | Multicast     | >          | New Firmware File                           | Choose File No file chosen |       |        |     |        |   |
| ×            | Advance       | >          |                                             |                            |       |        |     |        |   |
| \$           | System        | *          |                                             | Upload                     |       |        |     |        |   |
|              | User          |            |                                             |                            |       |        |     |        |   |
|              | Network       |            |                                             |                            |       |        |     |        |   |
|              | Services      |            |                                             |                            |       |        |     |        |   |
|              | Config        |            |                                             |                            |       |        |     |        |   |
|              |               |            |                                             |                            |       |        |     |        |   |
|              | Diagnostic    |            |                                             |                            |       |        |     |        |   |
|              | Restart       |            |                                             |                            |       |        |     |        |   |
|              |               |            |                                             |                            |       |        |     |        |   |

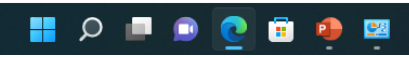